# 【6.6.4.1】韓国における特許を対象にした企業動向調査

# サムスン(SAMSUNG)の出願動向を把握したい。

### 1) 調査ツールの選択

Q

韓国における特許は、韓国特許庁(以下、KIPO)が提供する KIPRIS、日本国特許庁(以下、 JPO)が提供する「中韓文献翻訳・検索システム<sup>1</sup>」、欧州特許庁(以下、EPO)が提供する Espacenet、 世界知的所有権機関(以下、WIPO)が提供する PatentScope などに収録されており、いずれを利用 してもキーワード(以後 KW)検索や分類検索を行うことが可能である。調査ツールを選択する際には 収録されているデータの範囲(対象国、地域、期間、言語など)、検索結果を表示する機能、データ 出力機能など入手したい情報の種類やレベルに応じて最善のツールを選択したい。今回は統計分析機 能が備わっている WIPO の PatentScope を利用した事例を紹介する。

### 2) 検索事例

PatentScope の検索画面は下記 URL から接続することができる。日本語版以外にもモバイル版、英語版、ドイツ語版、中国語版、韓国語版など複数のインタフェースが用意されている。また、検索画面には4つの検索モードが用意されているので目的に合わせてモードを選択する。

https://patentscope.wipo.int/search/en/search.jsf

#### ◆検索モードの紹介

簡易検索:フルテキストや氏名(名称)など8 種類の検索フィールドから1 つを選んで検索 を行う。

詳細検索:検索ボックスに検索語、検索式、フィールドコードなどを指定した検索構文を 入力して、複数の条件を組み合わせた検索を行う。

構造化検索:発明の名称や要約など複数の検索フィールドでそれぞれ検索条件を指定し、それらの条件を組み合わせた検索を行う。

**多言語検索:**入力した検索用語を自動的に 12 言語に翻訳し、その全てを使って特許 文献の検索を行う。

<sup>&</sup>lt;sup>1</sup> URL: <u>http://www.ckgs.jpo.go.jp/full\_text</u> からアクセスが可能。収録範囲は発行日ベースで 2003 年以降 であるが、日本語 KW で名称、要約、請求項、全文を対象に検索が可能で、公報の内容についても日本語で確認がで きる。

|                         | PATENTSCOPE   |                |          | # Mobile   Deutsch   English   Español   Français   한국어   Português   Pycoxwi   中文   سية |                |        |    |  |  |
|-------------------------|---------------|----------------|----------|------------------------------------------------------------------------------------------|----------------|--------|----|--|--|
|                         | 国際・国内         | 持許データベース検索     |          |                                                                                          |                |        |    |  |  |
| CORLD INTELLECTUAL PRO  | OPERTY OR     | GANIZATION     |          |                                                                                          |                |        |    |  |  |
| 検索   閲覧   翻訳            | オプショ          | ョン   最新情報      | ログイン     | ヘルプ                                                                                      |                |        |    |  |  |
| ホーム × 知財権サービス > PATENTS | COPE          |                |          |                                                                                          |                |        |    |  |  |
| 簡易検索                    |               |                |          |                                                                                          | -              | 語切替    |    |  |  |
| PATENTSOOPE は WIPO が提供す | る特許データ        | ベース検索サービスです。   | 公開済みの PC | T 国際出願 294 万代                                                                            | ±をはじ≀          |        | 余索 |  |  |
| できます。テータ収録範囲について        | は次のリンク        | からご覧いただけます。 (- | >)       |                                                                                          |                |        |    |  |  |
|                         |               |                |          |                                                                                          |                |        |    |  |  |
| 表紙                      |               |                |          | 2                                                                                        | 官全 快索          |        |    |  |  |
|                         |               |                |          |                                                                                          | n. c           |        |    |  |  |
|                         |               |                |          |                                                                                          |                |        |    |  |  |
|                         | (204)         |                |          |                                                                                          | 10V-+>b = 7    | Mara   |    |  |  |
| GPC17()555-91940/2018   | 201           | 間易検案           |          |                                                                                          | 13/12/21/3 # 9 | • Wore |    |  |  |
|                         |               | 兴如场赤           |          |                                                                                          |                |        |    |  |  |
|                         | $\rightarrow$ | 矸枊快术           |          |                                                                                          |                |        |    |  |  |
|                         |               | 堪诰化检索          |          | 4 つの                                                                                     | モードが田音         | されていろ  |    |  |  |
|                         |               |                |          |                                                                                          |                |        |    |  |  |
|                         |               | 多言語検索          |          |                                                                                          |                |        |    |  |  |
|                         |               |                |          |                                                                                          |                |        |    |  |  |

今回は、複数の検索項目を設定でき、より目的に近い検索ができることから「構造化検索」モードを選択 した事例を紹介する。

# ◆調査目的および調査対象

調査対象例として下記の調査目的および対象企業を設定した。

調査目的:韓国において、ある企業の出願動向を確認する 調査対象企業:SAMSUNG 社

#### ◆予備検索·準備編

通常調査を行う際は、出願人名の揺らぎ・関連子会社の確認をする必要がある。SAMSUNG のように 幅広い分野、複数のグループ会社を有する企業は、どの会社が調査したい技術を実施しているか、どうい う名義になっているのかを確認する必要がある。今回はSAMSUNGグループ全体でどの様な出願傾向に なっているのか、どの様な技術に多く出願しているのかを確認する調査と位置づけ、「SAMSUNG」のみで 検索し、グループ会社を含めたグループ全体の傾向を調査する。また利用する出願人の言語は、韓国特 許の場合、韓国語と英語表記が併記されているものがあるが、併記されていないものもあるため、より精 度の高い調査を行う場合は、韓国語表記についても考慮する必要がある。インターネットで SAMSUNG 社のウェブサイトなどを参照すると、韓国語の名称 (삼성)の存在がわかった。本手引書では SAMSUNG 社の英語表記とともに、韓国語表記も併せて利用する。

# ◆実践編

まず「構造化検索」モードを選択し、検索言語を「英語」に変更する<sup>2</sup>。しばらくするとプルダウンメニューが 英語用に切り替わるので、それを確認してから左側のプルダウンメニュー(どの行でも良い)を「国名(国 コード)」とし右側の検索ボックスに韓国の国コード【KR】と入力する。次いで「出願人氏名(名称)」に 【SAMSUNG or 삼성\*】と入力し、画面右下の「検索」ボタンをクリックする。

| 国名 (国コード)  | • | = | KR           |
|------------|---|---|--------------|
| 出願人氏名 (名称) | • | = | SAMSUNG or 심 |

| 言語 | 英語 ▼ | 語幹処理適用: | 官庁: | 全て     | Specify | ⇒    |
|----|------|---------|-----|--------|---------|------|
|    |      |         |     | 0 検索結果 | 検索      | リセット |

上記の検索を行った結果が下記のように表示される。「結果分析」のボタンをクリックすると統計結果が表

# 示される。

| ホーム > IP サービス > PATENTSCOPE<br>検索結果:1 - 10/267,268 件 <u>検索条件:</u> AN:KR AND PA:SAMSUNG <u>官庁:</u> all <u>言語</u> :EN 語幹処理:true |  |  |  |  |  |  |
|----------------------------------------------------------------------------------------------------|--|--|--|--|--|--|
| 戻る 1 2 3 4 5 6 7 8 9 10 次へ Page: 1 / 26727 Go >                                                                               |  |  |  |  |  |  |
| 校り込み検索 AN:KR AND PA:SAMSUNG 検索 R55                                                                                            |  |  |  |  |  |  |
| ▲ 結果分析                                                                                                    |  |  |  |  |  |  |
| 並び替え: 公開日 (新しい順) ▼ View 詳細表示 ▼ 表示件数 10 ▼ 自動翻訳                                                                                 |  |  |  |  |  |  |

<sup>&</sup>lt;sup>2</sup> 本書においては KW 検索をしていないので言語を英語にする必要はないが、企業名に加え KW で絞り込んだ分析をす る場合を想定し、本書では言語を英語に設定する手順を紹介している。

| プション 0      | Table 🔍 G   | raph オ   | プション(  | o bar⊙ pie O Li | ne  |                                       |             |      |            |
|-------------|-------------|----------|--------|-----------------|-----|---------------------------------------|-------------|------|------------|
| 国名          | 1           | 国際特許     | 分類 (メイ | 発明者 (筆頭         | 頁)  | 出願人 (筆頭)                              |             | 公    | 期日         |
| 国名 ¢ No     |             | >)       |        | 氏名 (名称)         | No  | 氏名 (名称) ◆                             | No          | 日付   | No         |
| Republic of | ₹<br>261346 | IPC<br>¢ | No ¢   | 김성훈             | 937 | SAMSUNG ELECTRONICS CO., LTD.         | ÷<br>163388 | ¢    | ₹<br>23602 |
| Korea       |             | H01L     | 46993  | 이상훈             | 642 | · ··································· | 114101      | 2007 | 18279      |
|             |             | H04N     | 22977  | 강태경             | 573 | -<br>윤종용삼성전자 주식회사                     | 28807       | 2009 | 11403      |
|             |             | G06F     | 20842  | 박영준             | 532 | SAMSUNG SDI CO., LTD.                 | 21285       | 2010 | 10579      |
|             |             | H04B     | 19078  | 김동규             | 528 | SAMSUNG ELECTRO-MECHANICS CO., LTD.   | 17510       | 2011 | 10215      |
|             |             | G02F     | 17901  | 김성수             | 523 | 김광호삼성전자 주식회사                          | 17297       | 2012 | 10649      |
|             |             | G11B     | 10942  | 이주호             | 503 | 삼성에스디아이 주식회사                          | 16584       | 2013 | 11401      |
|             |             | H04L     | 10401  | KANG, TAE       | 502 | 삼성전기주식회사                              | 14528       | 2014 | 13219      |
|             |             | H01J     | 9692   | KYOUNG          |     | 삼성디스플레이 주식회사                          | 8684        | 2015 | 14407      |
|             |             | G09G     | 8852   | 김영수             | 458 | SAMSUNG ELECTRONICS CO., LTD.SAMSUNG  | 7809        | 2016 | 8713       |
|             |             | G11C     | 7920   | 김성진             | 447 | ELECTRONICS CO., LTD.                 |             | 2010 |            |

この画面からは、IPCランキングが分類コードと出願件数、出願人ランキングが出願人の名称と出願件数、 そして公報の発行年ごとの出願件数が見てとれるので、具体的な内容を把握することができる。

「結果分析」の項目で、出願人(筆頭)ランキングの項目を見ると、下記のように英語表記と韓国語表記が混じった表示となっている。その理由は、PatentScope では出願人の韓国語表記と英語表記が併記されているためである。

| 出願人 (筆頭)                             |         |
|--------------------------------------|---------|
| 氏名(名称) ♦                             | No<br>¢ |
| SAMSUNG ELECTRONICS CO., LTD.        | 163388  |
| 삼성전자주식회사                             | 114101  |
| <u>윤종용삼성전자 주식회사</u>                  | 28807   |
| SAMSUNG SDI CO., LTD.                | 21285   |
| SAMSUNG ELECTRO-MECHANICS CO., LTD.  | 17510   |
| 김광호삼성전자 주식회사                         | 17297   |
| 삼성에스디아이 주식회사                         | 16584   |
| 삼성전기주식회사                             | 14528   |
| 삼성디스플레이 주식회사                         | 8684    |
| SAMSUNG ELECTRONICS CO., LTD.SAMSUNG | 7809    |
| ELECTRONICS CO., LTD.                |         |

このランキングより、SAMSUNG ELECTRONICS、SAMSUNG SDI、SAMSUNG DISPLAY の出 願が多いことがわかる。 このように初期設定は表形式となっているが、表示形式をグラフ形式に変更すれば、棒グラフや円グラフを 表示させることができる。

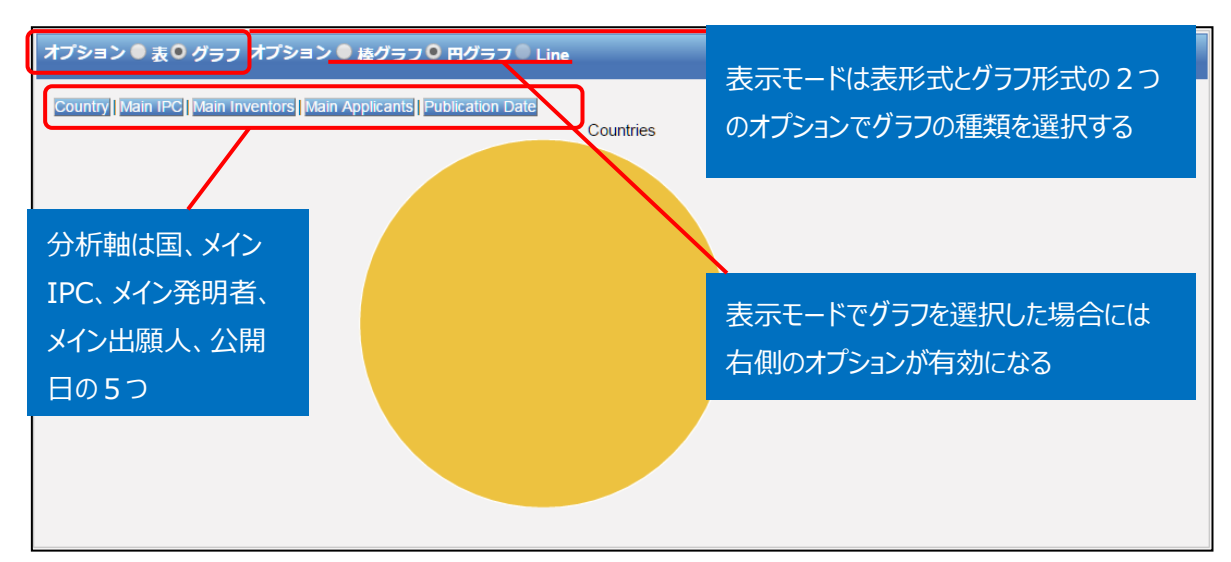

円グラフあるいは棒グラフを作図させるには、左側のオプションから「グラフ」を選択し、右側のオプションから 「棒グラフ」または「円グラフ」を選択し、さらに分析軸を指定するのだが、企業動向調査としては次のような 分析軸を指定する方法が有効である。

- ◆ Main IPC (注力している技術分野がわかる)
- ◆ Publication Date (出願の時期から、開発の変遷や将来動向がわかる)

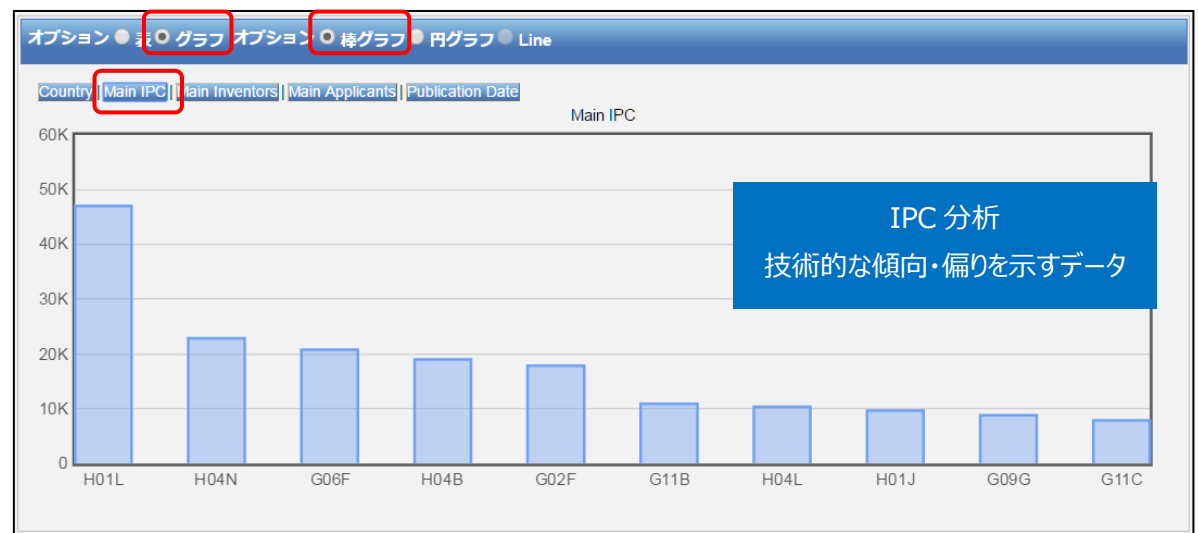

例えば「グラフ」の「棒グラフ」を選択し、「Main IPC」をクリックすると、このようなグラフが作図される。

この結果、特に出願件数が多いのは「H01L:半導体装置,他に属さない電気的固体装置」であることがわかる。

参考として、上位の IPC サブクラスの定義を記載する。

| IPC  | 定義                                  |
|------|-------------------------------------|
| H01L | 半導体装置,他に属さない電気的固体装置                 |
| H04N | 画像通信,例.テレビジョン                       |
| G06F | 電気的デジタルデータ処理                        |
| H04B | 伝送                                  |
| G02F | 光の強度,色,位相,偏光または方向の制御                |
| G11B | 記録担体と変換器との間の相対運動に基づいた情報記録           |
| H04L | デジタル情報の伝送,例.電信通信                    |
| H01J | 電子管または放電ランプ                         |
| G09G | 静的手段を用いて可変情報を表示する表示装置の制御のための装置または回路 |
| G11C | 静的記憶                                |

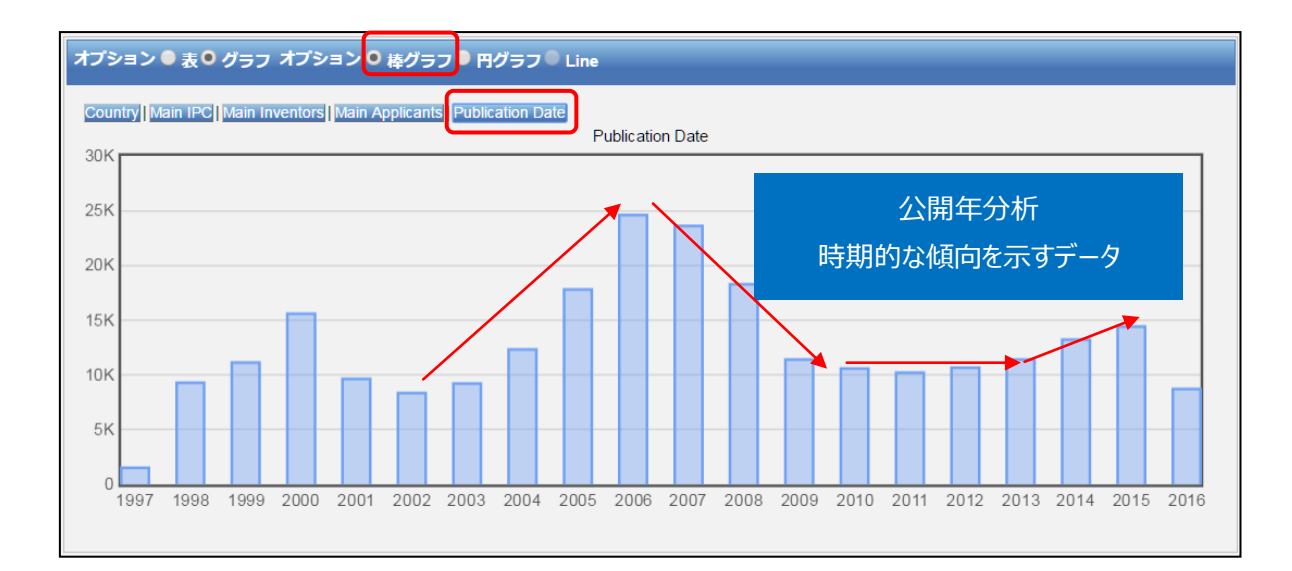

またオプションで「棒グラフ」を選択し、さらに「Publication Date<sup>3</sup>」をクリックすると、時系列に整理された 年次推移グラフが作図される。このグラフからは、2002年から2006年にかけて出願件数が増加したが、 その後 2007 年から 2009 年にかけて急激に件数が減少したことがわかる。2009 年から 2012 年まで

<sup>&</sup>lt;sup>3</sup>初期設定では 10 年分しか表示されないため、設定を変更している。変更は、画面上部の「オプション」>「設定」>「結 果表示」をクリックし、「グループ毎表示件数(分析)」の値をプルダウンメニューより適宜選択することで実行できる。この図 は値を 20 に変更して作図したものである。

は横ばい傾向になり、さらに 2012 年から 2015 年にかけては件数が増加傾向にある。 Web 検索を行い上記の減少した理由を探ったが、根拠を明示する情報は見つからなかったが、何らかの 方針転換が図られたものと考えられる。

### ◆まとめ

このように、PatentScope を利用して名義検索を行い、結果分析機能を活用すれば、企業の知的財産戦略の概要を把握することができる。

より複雑・高度な分析を行いたい場合には、HIT した文献の書誌データ、特に出願日・公開日・IPC の データをダウンロードし、これを表計算ソフトなどで加工することで2軸分析を行うことも可能である。

#### Point

PatentScope はテキスト情報が原語で収録されていることに留意する必要が ある。これは、名義検索をする場合には非英語(原語)の企業名も確認する 必要があるということを意味する。 PatentScope の「結果分析」機能を利用すれば、ランキングや年次推移など の統計分析結果(表またはグラフ)を表示させることができ、企業動向分析に 活用することができる。